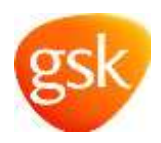

#### 治験依頼者兼治験責任医師様、

GSK 支援による研究プログラムに関心をお寄せいただきありがとうございます。この文書は、GSK に対する提案書の送信方 法を説明するクイック リファレンス ガイドとして機能します。プログラム自体に関する情報、およびレビュー日付については、 外部ポータル (<u>https://iss.gsk.com</u>) をご覧ください

提案を送信するには、まずプロフィールを作成し、提出ページを有効にします。

### プロフィールの作成

ポータルで [プロフィールの作成/更新] バナーをクリックします。下のページが表示され、基本情報を入力して、ログインを設定 するよう求められます。

パスワードを作成してください。パスワードは最低 6 ~ 8 文字で、大文字、数字、記号または特殊文字をそれぞれ最低 1 文字 ずつ含んでいる必要があります

| *                              | ブロフィールの作成/更新                                                                              | 提案の送信                                                                            | 自分の提案            | ユーザー ガイダンス | GSK I二連絡 |
|--------------------------------|-------------------------------------------------------------------------------------------|----------------------------------------------------------------------------------|------------------|------------|----------|
| GSK<br>新しいアカ<br>登録するに<br>登録は一部 | ISS に参加<br>ウントを作成します (既にユーザーとして登録済み<br>は、以下の項目を入力します。アカウントの作成後<br>だけ必要です。アカウントの作成後は、いつでもロ | の場合、 <u>こちらからログイン</u> します)<br>、アイデア/可能性を送信できるようになります。<br>ダインして自身のアカウンドにアクセスし、当社へ | の提出の見直し、編集、退跡が可能 | . रह.      |          |
| 60                             |                                                                                           |                                                                                  | 蛀                |            |          |
| 電子                             | メール アドレス                                                                                  |                                                                                  |                  |            |          |
| 7711                           | =292                                                                                      | 9                                                                                |                  |            |          |
| 1525                           | 7-14                                                                                      |                                                                                  |                  |            |          |
| *必須項                           | 8                                                                                         |                                                                                  |                  |            |          |
| 1525                           | フードの再入力                                                                                   |                                                                                  |                  |            |          |
|                                |                                                                                           |                                                                                  |                  |            |          |

プロフィールが作成されると、プロフィール設定時に入力した電子メール アドレスの認証用に、下のような電子メールが <mark>no-reply@gsk.com</mark> から送信されます。リンクに従って、認証コードを入力し、登録を完了させてください。メールが届かない 場合、迷惑メール フォルダーを確認してください。

| (N) (ホーマル(FyRight and and<br>アカウント語語の作成<br>NETFUS                                   | with states and an an end of the                            | 2010-1014<br>• |
|-------------------------------------------------------------------------------------|-------------------------------------------------------------|----------------|
| 7104.40                                                                             |                                                             | ・7ドインを2らに取得    |
| 9.85                                                                                |                                                             |                |
| 4                                                                                   |                                                             |                |
| アカウントの作成プロセスを執行するには、電子メール アドレスを確認する必要があります                                          | r。このリンクにアクセスしてください                                          |                |
| https://www.uk-iss-portations.idea-point.com/Profile.aux/v=schaSD.idt.a/15/YOo0(TB) | hn/6e3C2iwC83JWL088K4M30(07YI55irVh)=KGT3TEanwFS7Ph3OQettKX |                |
| 次の認証コードを入力し、登録を完了させてください。                                                           |                                                             |                |
| この電子メールは通知の送信専用で受信ボックスは監視されていないため返信しない                                              | でください                                                       |                |

### 電子メールアドレスが認証されると、提案の送信ができるようになります。

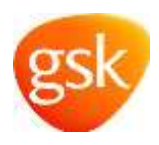

### 治験支援の要求の送信

GSK では、提案の提出プロセスができるだけ簡単になるよう、ガイダンス付きのウェブフォームを作成しました。これには一連の必須フィールドと研究の性質に応じたオプションフィールドがあります。 提案フォームはいつでも保存して見直すことができます。一度送信された提案の変更はできません。

開始するには、支援による研究のポータルホームページで、下の [提案の送信] ボタンをクリックします。

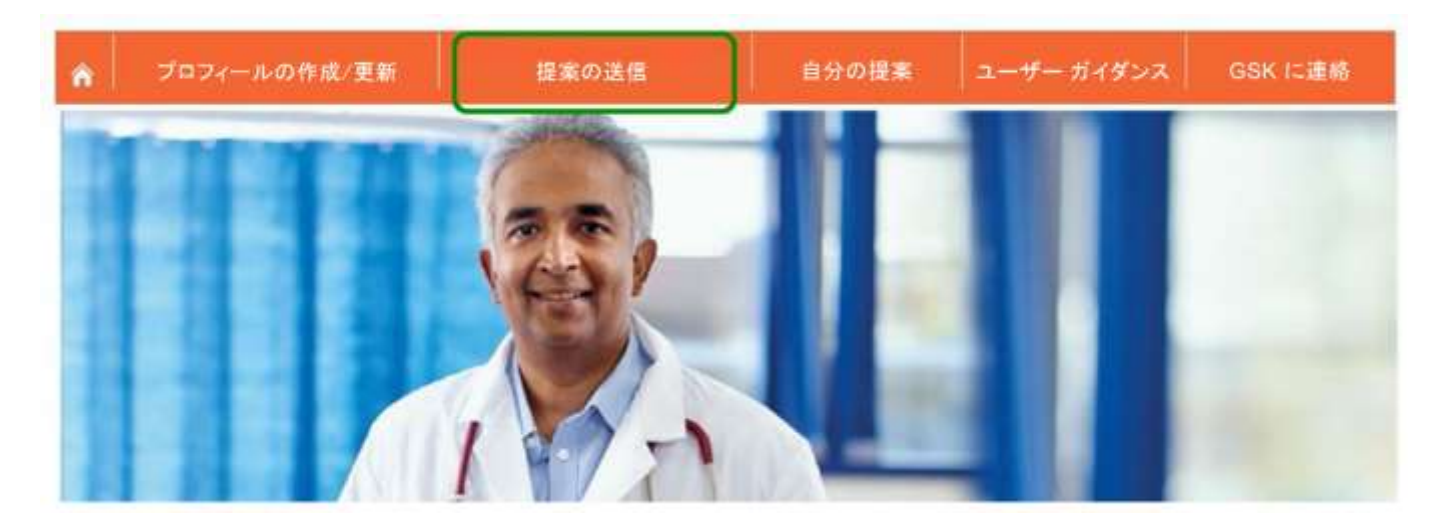

下の提案ウェブフォームが開きます。最初に研究タイトルを入力し、認証宣言書に同意するよう求められます。

| 提出の作成                                                                                                    |                         |
|----------------------------------------------------------------------------------------------------|-------------------------|
| 提出のタイトルを作成してくだだい。タイトルは作成後に変更できませんのでご注意ください。                                                                                                    |                         |
| 産出のタイトル                                                                                                    |                         |
| ZERIE                                                                                                    |                         |
| 治療支援の要求を提供する条件として、以下を読み、可能者する(出た)は7回薬しない(主選家する品質があります。以下の記述に同業できない場合、提供の確認はできません、Gan とは、<br>DangSonMan、その関連会社れよびADD各業者を用います。                                                                                                    |                         |
| SinuSamion と洗得整備者との中心とない、透明性の高い活動、特性を考慮する変形、最終ある存取、高分からからなどで多なの意味用におって行われます。透明性を提供し、気圧低を<br>ネスを考慮するというコンテレントが一時にいて、時代では消費販売を必須用いたりに満するかけい一を多めにしています。そのため、当然では、この「やくるこれにより落合所な年後相応」<br>意味で多く可能のなどはからならないならずを用いに変更であったいことでは、これとは、自然ではてなか者がある場合、または、Gin とのやらといに激励した時間に非常多くなる高高上<br>人名古利森 (ホード) 意義をのたいが-5~5~7日と)がある場合、意味的な「なくなった」のであった。 | 格马克拉尔<br>2018年<br>1月2日日 |
| は予て確認された機能的レビューに自住、GM(出た以その代明人)は、当時の競争の取りたなる特徴性のある状況が存在するかとうかもご連絡に出す。GM(では、時期に対してきる近分<br>と確認されて、AV(計口)機能を提供するようらがけています。                                                                                                    | etrea-                  |
| ロドマは、最高生理解や場所的な経動的よび活動の詳細など、あなたに関する特定の理解を提供します。また、これら各種通貨的と共有する場合が知ります。これらの理解は、OK とより<br>専業の教育が後、選び、管理、合理におしておなたに当時していたただために提供されます。これらの問題は、GA、提集会社、おより GA、台湾の人た世界各部の第三者 サプライヤーに<br>と言語意見れる意見があります                                                                                                    | 対象象徴な<br>利用ファル          |
| 50× 112、個人爆発後国に関する自然条件が必然と認識を認ったおいても、個人爆発を発見または不正な使用や間袋でら自然するために最差を尽くます。適用出す道のられてい<br>あちたは 00× が保知している他人サーダに聞して、アクセス、目立、用限を置きする、および開発を争し立ても得用されします。                                                                                                    | 15887                   |
| ion は後起された情報を発展さして保持します。後はされた後期が閉る高期の目前にあたと、高音師で言述な場響高時長的が今後されます。必要な場合、これはたたる30的合用に<br>見至って行われます。                                                                                                    |                         |
| 1.私は、この85 営業を増払し、この支援主要国にた機能れよびパーナアー構築を代表して必要な評価を用意する正当な場面を考すること、また、提供するすべての研究と情報に再<br>言葉、党をすめることを提供します                                                                                                    | ER.                     |
| 2 私は、ONE から出げるいかはもあちの支援(資金、製品)な自知など)が、表点(現在、汚染において、いかなら知ておれ、ONE により製造すたは市場保護されらいかなも数品<br>物の相互、構入、使品と私びついてとはない、またはそれらも条件だらて行われることはないことを登録します。                                                                                                    | L-R-R                   |
| 5 私は、ORAとかやりよいを始ける後のにかなるコシットルー 環境外地のロングルティング協定を受けつけないこと、私よび自身または ORA これにていかなる事務的な利益相互 ICOD<br>をましたがる不能性のある期時の状況がないことを確認しています。                                                                                                    |                         |
| 4 私は、この第事を担当する支援の条約者並会換者性制度として、研究のあしやら保留に対して者が主持らことを認知します、私は、GSA とちたまだき者で説がされたすべての原料、出現<br>期代、およびを認知するすべての原則条条(新希生物的原則的物合体(GSA)の原集品をなが用意がある(GSA)を2019年のよす。                                                                                                    | R.E.W.                  |
| 1.私は、中語書の提出またはレビュージロセス中に発表するにつなる部隊上または技術上の限りを見呈する福利を 1000 が留合することを要説します。                                                                                                    |                         |
| ®RET& ORELAL*                                                                                                    |                         |
| R II O II                                                                                                    |                         |

# GSK 支援による研究プログラム ユーザー ガイダンス - 提案の送信

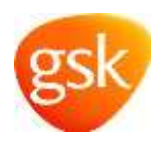

認証宣言書に続いて、提案フォームが表示されます。必要に応じて、定義とガイダンスを参照しながら、フィールドを完成 させます。

### 重要な定義

- 法的責任を負う者:研究の法的責任および説明責任を負う組織または個人です。
- スポンサー組織の主な治験関連連絡先:スポンサー組織/法的責任を負う者において GSK との主な連絡先となる 個人の名前です。

| TS テストトレーニング                |  |
|-----------------------------|--|
| 1627-92                     |  |
| 送信日未送信<br>関出 D 9166<br>グループ |  |

## 提案

保存 送信

重要 ISK が明日通りに提案の正確なレビューを終えるために、このテンプレートへの入力または他の提案文書やプロトコルにより、提案に関する次の最低限の情報を提供していただく必要があり ます。あなたの提案に該当する情報を満れなく入力してください。頃日があなたの提案に該当しない箇所には、「該当しない」を入力してください。

| スポンサー情報                               |  |  |  |
|---------------------------------------|--|--|--|
| * 法約責任を負う者:                           |  |  |  |
| • @                                   |  |  |  |
| •住所:                                  |  |  |  |
| <ul> <li>スポンサー組織の主な治験関連連絡先</li> </ul> |  |  |  |
| * 主な連絡先の電話番号                          |  |  |  |
| ・主な連絡先の電子メール アドレス                     |  |  |  |
|                                       |  |  |  |

# GSK 支援による研究プログラム ユーザー ガイダンス - 提案の送信

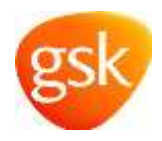

| "個人主たは組織ですか?                                                                                                    |  |
|----------------------------------------------------------------------------------------------------|--|
| ○個人〇的種                                                                                                    |  |
| 研究に参加する他の主要な理論者にいますか?                                                                                                    |  |
| CaroCoux                                                                                                    |  |
| この提出に関連して GBK 社員に連修しましたか?<br>〇 はい OVいえ                                                                                                    |  |
| 市場の連載                                                                                                    |  |
| ALX// TRO                                                                                                    |  |
| ○研究はどの間で実施されまずか?                                                                                                    |  |
|                                                                                                    |  |
| NAU TRANSA                                                                                                    |  |
|                                                                                                    |  |
|                                                                                                    |  |
| 「指版支援の種類                                                                                                    |  |
| いすれたを通知します                                                                                                    |  |
| GSKの考望担当事業専門を推定してください。                                                                                                    |  |
| C C                                                                                                    |  |
| M LANZ                                                                                                    |  |
| - 唐下41-梁                                                                                                    |  |
| ・提案項目とを接続者とする研究に分類されますか?<br>とりを展開者とする研究とは、としの燃入データまたがEFOのパイオロジルの検察を集中して、ビドに対する求人がEFビスなが良や反映の作用を評価する研究、またはEFOの構実に確認したが中国運動に基える研究と出します<br>○ はい ○ いいえ |  |
| この提案の一封として G8× の資産が必要とされていますか?<br>〇 はい 〇 いい人                                                                                                    |  |
| かのタイプの支援が必要ですか?                                                                                                    |  |
| O (20 O the 2                                                                                                    |  |
| この目的は、後の連邦とうが、4                                                                                                    |  |
| DENOINS                                                                                                    |  |
|                                                                                                    |  |
| 金剛                                                                                                    |  |
| どのような少期を計画していますかり決当するものをすべて運転してください。                                                                                                    |  |
|                                                                                                    |  |
|                                                                                                    |  |
| □ 研究総合書                                                                                                    |  |
| □その性                                                                                                    |  |

#### 科学的コンテクスト

目下の必須フィールドに信葉の料学的コンテクストを発見してください。これは GM が信重を評価するために必要です。これらのセクションに思する GM の書件については、信重ホータルのユーザー ガイダンスをご覧(ださい。 記念をコンテクエルは、ホメージト高のファイル タブから恐々ファイルトレブ 準備することは、不可用すが、その道奈は、下の目前ホックスには体調」 ないとえ カレアパアはし、

| この提案研究の全体的な目的および原稿の簡素な影的の描述する教育情報を提供してください。    |         |
|------------------------------------------------|---------|
|                                                | <u></u> |
|                                                | 0       |
|                                                |         |
| 伝説                                             |         |
| この研究で発見さたは試験しようとしている研究課題または香田(試査する単位)を出来してください |         |
|                                                |         |
|                                                | v       |
|                                                |         |
| 目標(または研究的幾期)                                   |         |
| 主筆な研究目標を提明してください                               | ~       |
|                                                |         |
|                                                | ~       |
| 「「「「「」」」」」」」」」」」」」」」」」」」」」」」」」」」」」」            |         |
| 変更に Children in Gare は開告していますか?                |         |

# GSK 支援による研究プログラム ユーザー ガイダンス - 提案の送信

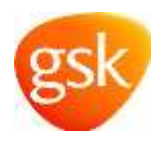

| 研究対象集団                                                                                                    |   |
|----------------------------------------------------------------------------------------------------|---|
| 研究対象集団について開設に、国際変化人参や、美術、電気、増加、増加と思い適相基本などの人に発出・編わえ<br>和基準と推測集単になど、研究に Unidents in Garet を含むことが予想たれるのどうかを具体的に定人<br>してください、整定されたから大時間後の対象面描で、Oricomian Garet が含まれる場合、次のような予止<br>を並ぶれてる周囲を提供してください。メリッチがリスクを上回る振動、変量に加速する科学的または<br>属学的課題、および研究から営業を対象計とすることが非構成的である場合                                                    |   |
|                                                                                                    | 1 |
| 対象金額者数/サンプル サイズ (理解研究の等合品)<br>使:100<br>予整香稿率:(国は研究の信言品)(<br>前:10)<br>予想香稿率:(国は研究の信言品)(<br>所成)(日本)(研究)(日本)(研究)(日本)(日本)(日本)(日本)(日本)(日本)(日本)(日本)(日本)(日本                                                                                                    |   |
| 世界や毛麗猫モデルおよび五四社島の設備学生れています。                                                                                                    | 0 |
| 研究の評価項目                                                                                                    |   |
| - 水分析および重要な二次目前で目的される- えおよび重要な二次総要整千を計明しての15%                                                                                                    | 4 |
|                                                                                                    |   |
| 統計約計画およびデータ解析                                                                                                    |   |
| 「時次減量率、動物、実際の対量サンプル・サイズを提供してなない、主急した一次対よび二次需求面子を使って<br>一次回帰「および延過する場合は重要な二本当都」に対する投資の利用性に基づき、当サンプル・サイズの<br>工当性を診断してくため、需要的センブルを提加する場合、そのシンプルの理想に関する情報を提用してくびさ<br>い、証拠者の増長・参加・対するレースとつなな方法例してくだかい、保険を含定までを主めに、実成な販の高<br>性疑則素が進まることを利用するの事だすのなながかります。それにそうかするために使用される規制の対<br>法、および予想からる確果ジーマはよたがた、集かしる確認の可能性について説明してくたか。 | - |
|                                                                                                    | ~ |
| 1010                                                                                                    | _ |
| 30歳から連合共ら物理、物設かワータの第十世紀まび解析の転位になる必要、相関を挑減たもの法<br>(理論でも称称)(こついて証明してびない)                                                                                                    |   |
|                                                                                                    | Y |
| 05                                                                                                    |   |
| この復素のレビニーに開建すると思われる磁谷の公開された研究や他の有景情輸への参考を含めてくだかい                                                                                                    | ~ |
|                                                                                                    | v |
|                                                                                                    |   |

提案の送信前に [ファイル] タブから CV をアップロードしてください。経済的支援を申請する場合、提案の送信前にファイル タブから予算をアップロードしてください。有用で関連性が高いと思われる補足文書があれば追加で添付できます。

## 提案

重要:GSK が期日通りに提案の正確なレビューを終えるために、このテンプレートへの入力または他の提案文書やプロトコルにより、提案に関する次の最低限の情報を提供していただく必要があります。あなたの提案に該当する情報を選れなく入力してください。項目があなたの提案に該当しない箇所には、「該当しない」を入力してください。

## ファイル

このセクションには提出に関連するすべてのファイルが含まれます。ファイル タイプをフィールドに入力し、この提案に添付した情報のタイプをお知らせください。文書のアップロードが終了したら、[提出] タ プに戻り、提案を送信してください。

アップロードするファイルを 選択します。

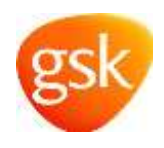

各ファイルに対して、ファイル タイプとファイル サブタイプが尋ねられます。すべてのフィールドに入力して、[ファイルの保存] を クリックしてください。

ファイル

このセクションには提出に隧道するすべてのファイルが含まれます。ファイル タイプをフィールドに入力し、この提案に添付した情報のタイプをお知らせください。文書のアップロー ドが終了したら、[提出] タブに戻り、提案を送信してください。

|           | 開覧のみ | 7711 917 |   | ファイルサン | プタイプ |
|-----------|------|----------|---|--------|------|
| Deserting |      | CV       | * | 最終版    | Ŷ    |

ファイルが保存されると、次の確認バナーが表示されます。

| ファイルをアップロー           | ド済み         |
|----------------------|-------------|
| 選択されたオプションで 1 ファイルがア | ップロードされました。 |

また、ファイルは [ファイル] タブで次のように表示されます。

| ファイル                                 |                                                                                          |  |
|--------------------------------------|------------------------------------------------------------------------------------------|--|
| このセクションには提出に関連す<br>[提出] タブに戻り、提来を送信し | bずべてのファイルが含まれます。 ファイル タイプをフィールドに入力し、この提案に添付した情報のタイプをお知らせください。 文書のアップロードが終了したら。<br>こください。 |  |
| 7770-F137744886L81                   |                                                                                          |  |
| 55   7-29-7 • ( 25                   | ABST (Zrikering ) IIA                                                                    |  |
| Denert.ing<br>2019年4月 17日 08.51 00   | CV   曲柄語   609.11 KB                                                                     |  |

提出タブとファイル タブの両方が完成し、内容に問題がなければ、[提出] タブに移動し、フォーム下部の [送信] をクリック します。提案は保存でき、ログインすることでいつでも提案を見直せます。提案の送信後は一切の変更ができません。

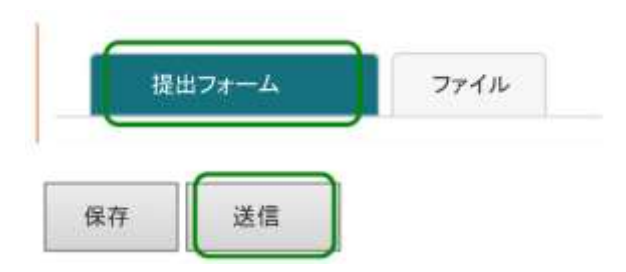

送信後、下のようなバナーが提出 ID 番号とともに表示され、提案が正常に送信されたことを確認できます。送信された提案も 表示されます。

| 提出例<br><sup>外部ステータス</sup> 提案の受理<br>送信日: 17/04/2019<br>既出 ID: 9191 |        |  |
|-------------------------------------------------------------------|--------|--|
|                                                                   | 🥪 送信済み |  |

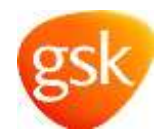

また、提案が正常に送信されたことの確認用に、no-reply@qsk.com から電子メールが送信されます。

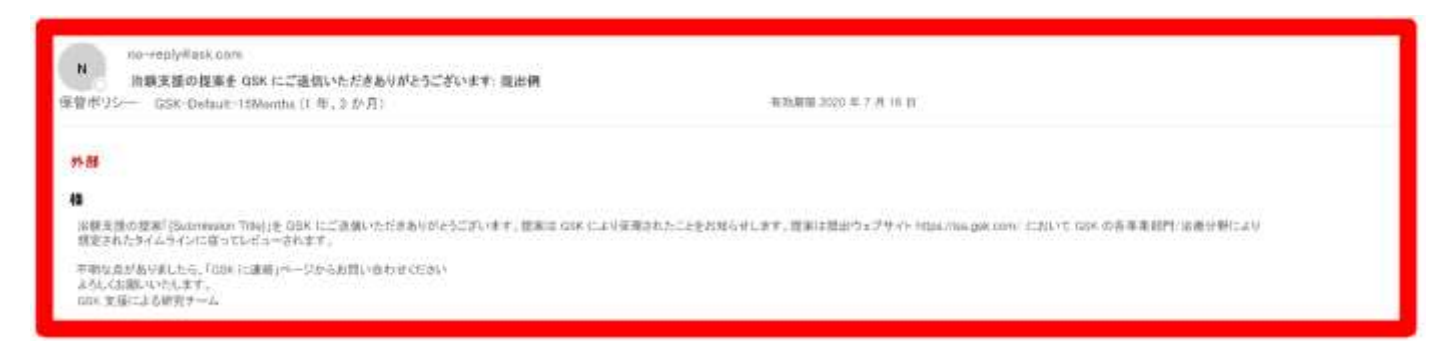

いつでも [自分の提案] セクションにアクセスし、下のように [送信済み] タブで送信した提案を表示したり、[処理中/編集可能] タブで保存した提案を表示したりできます。

|     | プロフィールの作成/更新 | 提案の送信 |     | 自分の提案    | ユーザー ガイダンス | GSK に連絡 |
|-----|--------------|-------|-----|----------|------------|---------|
| 分   | の提案          |       |     |          |            |         |
| 送信尹 | (み) 処理中/編集可能 |       |     |          |            |         |
| 21  | 15.1k        |       |     | 調在のステータス | 通信日1       |         |
| 機   | 出例           |       |     | 機案の受理    | 4/17/2019  |         |
| 提   | 素 2          |       |     | アクティブな研究 | 2/28/2019  |         |
|     |              | <     | 1 > |          |            |         |

提案の送信に関して問題や質問があれば、[GSK に連絡] をクリックして該当する連絡先詳細をご覧いただくか、お住まいの 地域の GSK 担当者にご連絡ください。